# DIRETORIA DE GESTÃO DE PESSOAL SISTEMA DE GESTÃO DE AFASTAMENTOS

## Perfil: 1HOMOLOGAÇÃO\_GEAF\_EDICAO

Processo para 1<sup>a</sup> Homologação do Plano de Férias de alguma Unidade. Responsabilidade do Comandante da Unidade.

O Comandante de cada Unidade deverá ser cadastrado no sistema CERBERUS para recebimento do perfil de acesso ao Sistema de Gestão de Afastamentos, para a funcionalidade de 1ª homologação do Plano de Férias dos militares da lotação correspondente.

Passo 1 – Acessar o sistema GEAF no endereço https://www.cbm.df.gov.br/sistemas/geaf/public/ ou através do endereço https://www.cbm.df.gov.br/sistemas/secretario/public/ ou por meio do link ..... disponível no portal do CBMDF;

Passo 2 – Realizar a autenticação no sistema com usuário e senha, sendo que o usuário será o CPF do militar Comandante. Será exibida a página conforme a Figura 1, somente o Comandante cadastrado terá acesso a esta página;

| ::. GEAF versão 0.2.020       | _      | _               | Bem-vindo ILDEANE ANTUNES DE CARVALHO |                      |                |                      |
|-------------------------------|--------|-----------------|---------------------------------------|----------------------|----------------|----------------------|
| Ambiente: development         |        |                 |                                       |                      |                |                      |
| Selecione Tipo de Afastamento | Férias | Homologações    | Tabelas de Apoio                      |                      | 🖉 Trocar senha | 8 Sair com segurança |
| Selecione Tipo de Afastamento |        | 1ª Homologação  |                                       |                      |                |                      |
|                               |        | 2ª Homologação  | 1ª Homologação                        | :ão de Afastamentos. |                |                      |
|                               |        | Análise e Parec | ar 🔥                                  |                      |                |                      |
|                               |        | 3ª Homologação  | ጎስ                                    |                      |                |                      |
|                               |        |                 |                                       | -                    |                |                      |

#### Figura 1 – 1ª homologação - GEAF

Passo 3 – Leve o cursor até o ícone "Homologações", selecione a opção "1ª Homologação", conforme a seta indicativa na Figura 1.
Será apresentada a página conforme a Figura 2;

| ::. GEAF verså                                             | ăo 0.2.020                                                       |          |                               |                  | <br>Bem-vindo  | ILDEANE ANTU | INES DE CARVALHO  |
|------------------------------------------------------------|------------------------------------------------------------------|----------|-------------------------------|------------------|----------------|--------------|-------------------|
| Ambiente: develop                                          | ment                                                             |          |                               |                  |                |              |                   |
| Selecione Tipo de Af                                       | fastamento                                                       | Férias   | Homologações                  | Tabelas de Apoio | 🔎 Trocar senha | <b>6</b> S   | air com segurança |
| UHIDADE DISP<br>SELECIONA<br>INFORMAÇÕE<br>ONFOR<br>Solect | ONÍVEL PAR<br>AR UNIDADE<br>S DE USO<br>UMAÇÕES<br>Ione a Unidad | e para v | DLOGAÇÃO<br>er seu plano de f | Selecione        | Č              |              |                   |

Figura 2 – Seleção da Unidade a ser homologada – GEAF

Nota: poderá ocorrer de algum perfil atribuído estar relacionado a mais de uma Unidade, no caso do perfil 1<sup>ª</sup> homologação somente estará disponível a Unidade de lotação do responsável pela homologação, conforme a Figura 3.

| ::. GEAF versao 0.2.020       |            |                    | /                |   | Bem-vindo ILDE | ANE ANTUNES DE CARVALHO |
|-------------------------------|------------|--------------------|------------------|---|----------------|-------------------------|
| Ambiente: development         |            |                    |                  |   |                |                         |
| Selecione Tipo de Afastamento | Férias     | Homologações       | Tabelas de Apoio |   | 🔎 Trocar senha | 🛚 Sair com segurança    |
|                               |            |                    |                  | - |                |                         |
| - UNIDADE DISPONÍVEL PAR      |            | DLOGAÇÃO           |                  |   |                |                         |
|                               |            |                    |                  |   |                |                         |
| SELECIONAR UNIDADE            |            |                    |                  |   |                |                         |
|                               |            |                    |                  |   |                |                         |
|                               |            |                    | Selecione        | - | Ok             |                         |
|                               |            |                    | Selecione        |   |                |                         |
|                               |            |                    | 14° GBM          |   |                |                         |
| INFORMAÇÕES DE USO 🗕          |            |                    |                  |   |                |                         |
|                               |            |                    | ור               |   |                |                         |
| Colocione a unidar            | de nara v  | er ceu plano de fé | ériar.           |   |                |                         |
| Secone a dilidad              | le para ve | ar seu plano de le | 311d2.           |   |                |                         |

Figura 3 – Unidades para seleção de 1ª homologação – GEAF

**Passo 4** – Selecione a unidade o clique em "OK". O sistema abrirá a página conforme segue:

| as development                                                                                   |                                                                                                    |                                                                                                    |                                                                                    |                                                                                                    |                                                                                                    |                                                                    |                                                                                                    |               |                                    | Bem-vindo ERNANE RUAS                                                    |
|--------------------------------------------------------------------------------------------------|----------------------------------------------------------------------------------------------------|----------------------------------------------------------------------------------------------------|------------------------------------------------------------------------------------|----------------------------------------------------------------------------------------------------|----------------------------------------------------------------------------------------------------|--------------------------------------------------------------------|----------------------------------------------------------------------------------------------------|---------------|------------------------------------|--------------------------------------------------------------------------|
| .e. development                                                                                  |                                                                                                    |                                                                                                    |                                                                                    |                                                                                                    |                                                                                                    |                                                                    |                                                                                                    |               |                                    |                                                                          |
| e Tipo de Afastamer                                                                              | nto Férias Homolog                                                                                                    | gações Tabelas de Apoio                                                                                                    |                                                                                    |                                                                                                    |                                                                                                    |                                                                    |                                                                                                    |               | 🔎 Trocar senha                     | Sair com segura                                                          |
| ogações > 1ª Homolo                                                                              | gação                                                                                                    |                                                                                                    |                                                                                    |                                                                                                    |                                                                                                    |                                                                    |                                                                                                    |               |                                    |                                                                          |
|                                                                                                  |                                                                                                    |                                                                                                    | Plar<br>Unidade: G<br>Datas<br>1ª homo<br>Análise e<br>Prazo:                      | no de Férias Anual - Execu<br>RUPAMENTO BOMBEIRO MIL<br>I: para vencimento das hom<br>ologação: 28/07/2013 - 2ª h<br>e parecer: 01/08/2013 - 3ª f<br>I: FALTAM 5 DIAS PARA O FE                      | ução no ano de 2014<br>LITAR DA ASA SUL - 15º<br>nologações e análises:<br>omologação: 30/07/2013<br>nomologação: 03/08/201<br>CHAMENTO DO PLANO.                                                                                                    | GBM<br>3                                                           |                                                                                                    |               |                                    | estado etual                                                             |
| 1º HOMOLOGAÇÃO                                                                                   |                                                                                                    |                                                                                                    | _                                                                                  |                                                                                                    | _                                                                                                    |                                                                    | RETORNO 2" HO                                                                                                    | DMOLOGAÇÃO    |                                    | Em Marcação de<br>Périas                                                 |
|                                                                                                  |                                                                                                    |                                                                                                    | PA                                                                                 | ARECER 1º HOMOLOGAÇÃO                                                                                                    |                                                                                                    |                                                                    | PENDÊNCIA(S) AC                                                                                                    | EITA(S)?      |                                    | Emiar nam 1'                                                             |
|                                                                                                  |                                                                                                    |                                                                                                    | PEI                                                                                | NDÊNCIA(S) ACEITA(S)? 🛨                                                                                                    |                                                                                                    |                                                                    | Sim Não                                                                                                    |               |                                    | Homologação 4                                                            |
| PENDÊNCIAS                                                                                       | DO PLANO                                                                                                    |                                                                                                    |                                                                                    | Sim O Nao                                                                                                    |                                                                                                    |                                                                    | TARLEER                                                                                                    |               |                                    | histórico                                                                |
| V Plano se                                                                                       | em Pendências                                                                                                    | 1                                                                                                    |                                                                                    |                                                                                                    |                                                                                                    |                                                                    |                                                                                                    |               |                                    |                                                                          |
|                                                                                                  |                                                                                                    |                                                                                                    |                                                                                    | Salvar Parecer                                                                                                    |                                                                                                    |                                                                    |                                                                                                    |               |                                    |                                                                          |
| xibindo de 1 até 10                                                                              | de um total de 98 resu                                                                                                    | atados. 6                                                                                                    |                                                                                    | Salvar Parecer                                                                                                    | 1121314151617                                                                                                    | <u>8   9   10   Próxim</u> c                                       | <u>- Úttimo 1</u>                                                                                                    |               |                                    |                                                                          |
| xibindo de 1 até 10                                                                              | de um total de 98 resu                                                                                                    | atados. 6                                                                                                    |                                                                                    | Salvar Parecer                                                                                                    | 1   <u>2   3   4   5   6   7</u><br>Loteção                                                                                                    | <u>8   9   10   Próxim</u>                                         | <u>- Úttimo 1</u>                                                                                                    |               |                                    |                                                                          |
| xibindo de 1 até 10<br>Posto / Graduação /<br>Quadro                                             | de um total de 98 resu<br>QBMG / QOBM                                                                                                    | Atados. <b>6</b><br>Nome Completo                                                                                                    | SIAPE                                                                              | Salvar Parecer                                                                                                    | 1   <u>2   3   4   5   6   7</u><br>Loteșão<br>Loteșão                                                                                                    | <u>8.   9.   10.   Próxim</u><br>Tipo Atividade                    | <u>- Útimo 1</u><br>DSOF                                                                                                    | wikao de sozo | 1 * PERÍODO<br>FIM DE GOZO         | 11° SALARO                                                               |
| xibindo de 1 até 10<br>Posto / Graduação /<br>Quadro<br>2 SGT                                    | de um total de 98 resu<br>QEMG / QOEM<br>QEMG-1                                                                                                    | Atados. 6<br>Norre Completo<br>EDNALDO SILVA DE OLIVERA                                                                                                    | SIAPE<br>1404046                                                                   | Salvar Parecer                                                                                                    | 1   2,   3,   4,   5,   6,   7<br>Lotação<br>Lotação<br>197 GGM                                                                                                    | 1 <u>8</u> 1 <u>9</u> 1 <u>10</u> 1 <u>Próxim</u><br>Tipo Anvidade | - <u>Útimo 1</u><br>500<br>Não                                                                                                    | WICIO DE 6020 | 1 * PERÍODO<br>PIM DE GOZO         | 13° SALIBO<br>Hão                                                        |
| xibindo de 1 até 10<br>Posto / Graduação /<br>Quadro<br>2 SGT<br>1 SGT                           | de um total de 98 resu<br>QEMG / QOEM<br>QEMG-1<br>QEMG-1                                                                                                    | Atados. 6<br>storre Completo<br>EDINALDO SULVA DE OLIVIDRA<br>LEDINALDO SULVA DE OLIVIDRA                                                                                                    | SIAPE<br>1404046<br>1405875                                                        | Salvar Parecer                                                                                                    | 1   2,   2,   4   5   6,   7<br>Lotação<br>Lotação<br>19° GM<br>19° GM                                                                                                    | <u>8</u>   <u>9</u>   <u>10</u>   <u>Próxim</u><br>                | <u>- úttimo 1</u><br>psor<br>Não<br>Não                                                                                                    | WEID DE COZO  | 1 * PERÍODO<br>PIM DE GOZO         | 13° SALIADO<br>Não<br>Não                                                |
| xibindo de 1 até 10<br>Posto / Gnduação /<br>Quadro<br>1967<br>1967<br>C8                        | de um total de 98 resu<br>QEMG / QDEM<br>QEMG-1<br>QEMG-1<br>QEMG-1                                                                                                    | Attados. 6<br>Neme Completion<br>Editional District Councils<br>Licenseed a sector<br>AntToile Dia Rocha                                                                                                    | SIAPE<br>140-046<br>1405875<br>1406173                                             | Salvar Parecer           [Primetro - Anterior I           Data de Inclusão           006-0200           006-0200           006-0200           006-0200           006-0200                            | 1   2   2   4   5   6   7<br>Lotação<br>197 GBM<br>197 GBM                                                                                                    | I <u>8.   9.   10.   Próxim</u><br>Tipo Atindade                   | - <u>último 1</u><br>0507<br>Não<br>Não<br>Não                                                                                                    | INCID DE COZO | 1 * PENÍODO<br>PIM DE GOZO         | 19°544800<br>10°544800<br>100<br>100<br>100                              |
| xibindo de 1 até 10 /<br>Petto / Gnduação /<br>Quadro<br>2 SGT<br>2 SGT<br>2 SGT                 | de um total de 98 resu<br>QEMG-/ QOEM<br>QEMG-1<br>QEMG-1<br>QEMG-1<br>QEMG-1                                                                                                    | Atados. 6<br>None Consisto<br>EDINADO SU A DE OLVERA<br>LEDINADO ALVA DE OLVERA<br>ATORO DA ROCIVA<br>RUBRIS SU VESTRE DA COSTA                                                                                                    | SLAPE<br>140-0046<br>1405875<br>1408175<br>1402186                                 | Salvar Parecer           IPrimetro -Anterior I           Dras de trobado           00-0200           00-0200           00-0200           00-0200           00-0200                                   | 1   2,   3,   4   5,   6,   7<br>Lotespão<br>197 GGM<br>197 GGM<br>197 GGM<br>197 GGM                                                                                                    | 1 <u>8.1 9.1 10.1 Próxim</u><br>Tipo Athridade                     | <u>e (jitimo 1</u><br><u>0507</u><br>Nilo<br>Nilo<br>Nilo<br>Nilo                                                                                            | 8             | 1 * PERÍODO<br>PIM DE GOZO         | 11' SLARO<br>10<br>10<br>10<br>10<br>10<br>10<br>10                      |
| xibindo de 1 até 10 -<br>hete / Geologie /<br>2017<br>1507<br>CB<br>2507<br>517<br>517           | de um total de 98 resu<br>QEMG / QEMG / QEMG<br>CEMG-1<br>QEMG-1<br>QEMG-1<br>QEMG-2<br>PARANQEMG1                                                                                             | Attados. 6<br>None Complete<br>Etimologia Security Security<br>Attados Suestra Bactoria<br>Rustido Suestra Bactoria<br>Pauliciós Suestra Bactoria                                                                                                    | SIAPE<br>14040-6<br>1405875<br>1405135<br>1405136<br>1402080                       | Salvar Parecer                                                                                                    | 1   2,   2,   4,   5,   5,   7,<br>Lotegão<br>Lotegão<br>197 GAA<br>197 GAA<br>197 GAA<br>197 GAA<br>197 GAA<br>197 GAA                                                                                                    | I <u>8.   9.   10.   Próxim</u> c<br>Tipo Atmidade                 | - <u>ittimo 1</u><br>100<br>110<br>110<br>110<br>110<br>110<br>110<br>1                                                                                      | #ico of cozo  | 1 * PERÍODO<br>PIM DE GOZO         | 11° SALÁDO<br>NO<br>NO<br>NO<br>NO<br>NO<br>NO<br>NO                     |
| xibindo de 1 até 10<br>Pesto / Gesdueşko /<br>Quedro<br>1607<br>1507<br>1507<br>1507<br>57<br>57 | de um total de 98 resu<br>genco / goenn<br>genco - 1<br>genco - 1<br>genco - 1<br>genco - 1<br>genco - 2<br>genco - 2<br>genco - 1<br>genco - 1<br>genco - 1<br>genco - 2<br>genco / genco - 1 | Atados. 6<br>Nome Completo<br>EDINALDO SLIVA DO GUNERA<br>LEDINALDO SLIVA DO GUNERA<br>LEDINALDO SLIVA DO GUNERA<br>RATOROS DA SOCIA<br>PRANCESO DE SOCIA<br>COMUNICIPAZIONE<br>COMUNICIPAZIONE<br>COMUNICIPICA<br>COMUNICIPICA<br>COMUNICIPICA<br>COMUNICIPICA<br>COMUNICIPICA<br>COMUNICIPICA<br>COMUNICIPICA<br>COMUNICIPICA<br>COMUNICIPICA<br>COMUNICIPICA<br>COMUNICIPICA<br>COMUNICIPICA<br>COMUNICIPICA<br>COMUNICIPICA<br>COMUNICIPICA<br>COMUNICIPICIPICIPICA<br>COMUNICIPICA<br>C | SLAPE<br>1404046<br>1405875<br>1408175<br>1408185<br>1403080<br>1402080<br>1402248 | Salvar Parecer           [PrimetroAnterior ]           Dea de Incluido           00-64/2010           00-64/2010           00-64/2010           00-64/2010           00-64/2010           00-64/2010 | 1   2   3   4   5   6   7<br>toxylo<br>10 Coxylo<br>10 Colu<br>10 Colu<br>10 | Type Atministe                                                     | - <u>(itimo 1</u><br>- <u>itimo 1</u><br>- <u>itio</u><br>- <u>itio</u><br>- <u>itio</u><br>- <u>itio</u><br>- <u>itio</u><br>- <u>itio</u><br>- <u>itio</u> | 8             | , ;;<br>1 * PERIODO<br>I'M 86 0020 | 11*564800<br>140<br>140<br>140<br>140<br>140<br>140<br>140<br>140<br>140 |

Figura 4 – Apresentação do Plano para 1º homologação – GEAF

Notas explicativas:

1 – Pendências do Plano: Esta funcionalidade indica percentual de militares acima do permitido para determinado período. Quando acionada pelo usuário, remeterá à página com indicativo dos meses em desacordo. Se habilitada na cor vermelha será indicativo de pendências que ainda não foram justificadas pelo Secretário. Se na cor azul será indicativo de que as pendências foram justificadas pelo Secretário. Este ícone tem caráter de leitura obrigatória por parte do Comandante de unidade ou equivalente.

2 – Parecer de 1º homologação: Ícone para pronunciamento do Comandante de Unidade ou equivalente quando da aprovação ou recusa do plano elaborado pelo Secretário. Optando por "sim", e após gravar parecer, o plano poderá ser encaminhado à autoridade seguinte. Optando por "não" e após gravar as correções pretendidas, o plano poderá ser devolvido ao Secretário para proceder as alterações. Para qualquer das opções, o preenchimento do "Parecer" é de caráter obrigatório.

3 – Barra do Workflow: "Status": Indica em qual esfera esta o planejamento das férias da unidade.

4 - Barra do Workflow: "enviar para 2<sup>ª</sup> homologação" ou "retornar para Marcação de férias": Por meio do Workflow, ocorrerá a tramitação do planejamento. Caso o Comandante da Unidade ou equivalente opte por aceitar o plano, no workflow estará habilitada a funcionalidade de "enviar para 2<sup>ª</sup> homologação". Caso opte por reprovar o plano, estará habilitado "Retornar para Marcação de Férias":

5 - Barra do Workflow: "histórico": Neste ícone, constará o histórico de tramitação do documento até o status atual.

6 - Indica a quantidade de militares constantes da relação. Cada página lista 10 (dez) militares.

7 – Indica o número de páginas disponíveis para visualização.

**Passo 5** – Selecione a unidade e clique em "OK". O sistema abrirá a página conforme segue:

| ::. GEAF versão 0.2.020                           |              |                  |                                                                                                    |                                                                                                    |                                                                       | Bem-           | vindo ERNANE RUAS NEIVA                                  |
|---------------------------------------------------|--------------|------------------|----------------------------------------------------------------------------------------------------|----------------------------------------------------------------------------------------------------|-----------------------------------------------------------------------|----------------|----------------------------------------------------------|
| Ambiente: development                             |              |                  |                                                                                                    |                                                                                                    |                                                                       |                |                                                          |
| Selecione Tipo de Afastamento Férias              | Homologações | Tabelas de Apoio |                                                                                                    |                                                                                                    |                                                                       | 🖉 Trocar senha | Sair com segurança                                       |
| Listar Afas Selecione Tipo de Afastamento         | ]            |                  |                                                                                                    |                                                                                                    |                                                                       |                |                                                          |
| Status Planejamento                               | <i></i>      | Unid             | Plano de Férias Anual - Execução<br>dade: GRUPAMENTO BOMBEIRO MILITAR<br>Datas para vencimento das homolog<br>1ª homologação: 28/07/2013 - 2ª homol<br>náise o pareca: 01/08/2013 - 3ª homol<br>náise o pareca: 01/08/2013 - 3ª<br>Prazo: FALTAM 5 DIAS PARA O FECHA | no ano de 2014<br>R DA ASA SUL - 15° GBM<br>ações e análises:<br>ogeção: 30/07/2013<br>Jogeção: 03/08/2013<br>MENTO DO PLANO. |                                                                       |                | estado atual<br>Em Marcajo de                            |
| PERDENCIAS DO<br>PLANO<br>Plano sem<br>Pendências |              |                  | PARECER 1" HOMOLOGAÇÃO<br>PENDÊNCIA(S) ACEITA(S):<br>© Sim © Não<br>PARECER ★<br>Salvar Parecer                                                                                                    |                                                                                                    | ettorio22 nox6logação<br>Pendência(s)aceta(s)<br>Sim δ Nos<br>Parecer |                | ações<br>Enviar para, 1º<br>mondopação<br>Nazarico<br>26 |

Figura 5 – Pendências do Plano – GEAF.

**Passo 6** – Acesse a visualização de "pendências" clicando no ícone correspondente conforme indica a figura 5. Abrirá página conforme abaixo

| ::. GEAF v     | versão 0.2.02  | 0          |                  |                    |            |             |              |               |             |              |             |         |          |           | Bem-v | indo ERNANE RUAS | NEIVA |
|----------------|----------------|------------|------------------|--------------------|------------|-------------|--------------|---------------|-------------|--------------|-------------|---------|----------|-----------|-------|------------------|-------|
| Ambiente: de   | velopment      |            |                  |                    |            |             |              |               |             |              |             |         |          |           |       |                  |       |
| Selecione Tipo | de Afastamento | Férias     | Homologações     | Tabelas de Apoio   |            |             |              |               |             |              |             |         |          | Trocar se | nha   | Sair com segura  | ança  |
|                |                |            |                  |                    | -          |             |              |               |             |              |             |         |          |           |       |                  |       |
| TELA DE        | JUSTIFICATIVA  |            |                  |                    |            |             |              |               |             |              |             |         |          |           |       |                  |       |
|                |                | -          |                  |                    |            |             |              |               |             |              |             |         |          |           |       |                  |       |
|                |                |            |                  |                    |            |             | Plano de Fe  | érias Anual - | Execução no | ano de 2014  |             |         |          |           |       |                  |       |
|                |                |            |                  |                    | Un         | idade: Unid | ade: 21° GBM | - GRUPAMEN    | TO BOMBEIR  | ) MILITAR DO | RIACHO FUNE | 00      |          |           |       |                  |       |
|                |                |            |                  |                    |            | P           | razo: FALTAN | 1 5 DIAS PAR  | A O FECHAME | NTO DO PLAN  | 10.         |         |          |           |       |                  |       |
|                |                |            |                  |                    |            |             |              |               |             |              | C + 1       | 0.11    |          | 0 1       |       |                  |       |
|                |                |            | Janeiro          | revereiro          | março      | ADHL        | Maio         | Junno         | Juino       | Agosto       | Setembro    | Outubro | Novembro | Dezembro  |       |                  |       |
|                |                |            |                  | •                  | -          | -           |              | ÷ .           | · · ·       |              |             |         | -        | · · ·     |       |                  |       |
|                |                |            |                  |                    |            |             |              |               |             |              |             |         |          |           |       |                  |       |
|                |                |            |                  |                    |            |             |              |               |             |              |             |         |          |           |       |                  |       |
|                |                |            |                  |                    |            |             |              | Ve            | ltar        |              |             |         |          |           |       |                  |       |
|                |                |            |                  |                    |            |             |              |               |             |              |             |         |          |           |       |                  |       |
| INFORMA        | AÇÕES DE USO   |            |                  |                    |            |             |              |               |             |              |             |         |          |           |       |                  |       |
| -              | INFORMAÇÕE     | s          |                  |                    |            |             |              |               |             |              |             |         |          |           |       |                  |       |
| <b>U</b>       | Esta tela apre | esenta o p | arecer do quanto | ao plano de férias | da unidade |             |              |               |             |              |             |         |          |           |       |                  |       |
|                |                |            |                  |                    |            |             |              |               |             |              |             |         |          |           |       |                  |       |
|                |                |            |                  |                    |            |             |              |               |             |              |             |         |          |           |       |                  |       |

Figura 6 – Apresentação das Pendências – GEAF.

Caso tenha alguma alteração haverá uma figura ( ) no mês correspondente conforme indica a figura 6. Neste caso clique na figura e leia a justificativa do Secretário. O Comandante da Unidade ou autoridade equivalente deverá validar ou negar esta justificativa conforme segue.

**Passo 7** – Retorne à página de homologação (figura 7) e opte por concordar em "sim" ou discordar em "não". Escreva um "Parecer" sobre o planejamento e clique em "Salvar Parecer".

| ::. GEAF versão 0.2.020                                            |                                                                                                    |                                                                                                    | Ben          | n-vindo ERNANE RUAS NEIVA                                                             |
|--------------------------------------------------------------------|----------------------------------------------------------------------------------------------------|----------------------------------------------------------------------------------------------------|--------------|---------------------------------------------------------------------------------------|
| Ambiente: development                                              | ações Tabelas de Aneio                                                                                                    |                                                                                                    | Trocar senha | A Sair com segurança                                                                  |
| Listar Afas Calasiana Tina da Afastamenta                          | ições Tabelas de Apolo                                                                                                    |                                                                                                    |              |                                                                                       |
| Status Planejamento                                                | Plano de Férias Anual - Execução<br>Unidade: GRUPAMENTO BOMBEIRO MILITA<br>Datas para vencimento das homolo<br>1º homologação: 28/07/2013 - 2º hom<br>Analise e parecer: 01/00/2013 - 3º hon | no ano de 2014<br>R DA ASA SUL - 15° GBM<br>gações e análises:<br>Jogação: 01/07/2013<br>Jogação: 01/07/2013 |              |                                                                                       |
| 1° номо⊥осаção<br>Реноёнская во<br>Рело<br>Plano sem<br>Pendências | Prazo: FALTAM 5 DIAS PARA O FECH                                                                                                    | AMENTO DO PLANO.                                                                                             |              | entado atual<br>Em xarado de<br>refeito<br>Questo<br>Sente para s.º.<br>Natérico<br>Z |

Figura 7– Inclusão de parecer da autoridade homologadora – GEAF.

A barra do Workflow irá habilitar a tramitação decorrente da opção. Em caso de "sim", habilitará para que o plano siga para a autoridade seguinte. Em caso de "não" habilitará o retorno do planejamento ao Secretário da unidade para as correções indicadas no parecer.

**Passo 8** – Realize a tramitação do Plano de férias na barra do Workflow conforme indica a figura 8. O sistema deverá solicitar uma confirmação por mensagem e após informa que a ação foi realizada com sucesso.

| ::. GEAF versão 0.2.020                                                               |              |                  |                                                                                                    |                                                                                             |                                                                        | Be             | m-vindo ERNANE RUAS NEI                                                                              |
|---------------------------------------------------------------------------------------|--------------|------------------|----------------------------------------------------------------------------------------------------|---------------------------------------------------------------------------------------------|------------------------------------------------------------------------|----------------|----------------------------------------------------------------------------------------------------|
| Ambiente: development                                                                 |              |                  |                                                                                                    |                                                                                             |                                                                        |                |                                                                                                    |
| Selecione Tipo de Afastamento Férias                                                  | Homologações | Tabelas de Apoio |                                                                                                    |                                                                                             |                                                                        | 🖉 Trocar senha | Sair com segurança                                                                                   |
| Listar Afas Selecione Tipo de Afastamento                                             | 1            |                  |                                                                                                    |                                                                                             |                                                                        |                |                                                                                                    |
| Status Planojamento  ** HOMOLOGAÇÃO  PENDÊRCIAS DO PLANO  PLANO  Plano sem Pendências |              | Unid             | Plano de Férias Anual - Execução no ano<br>ade: GRUPAMENTO BOMBEIRO MILITAR DA A<br>Datas para vencimento das homologação<br>H homologação:<br>28/07/2013 - 29 homologaçã<br>Prazo: FALTAM 5 DIAS PARA O FECHAMENTO<br>PREDÊNCIA(S) ACEITA(S):<br>© Sim O Não<br>PARECER +<br>Salvar Parecer | de 2014<br>A SUL - 15° GBM<br>e análises:<br>:: 30/07/2013<br>::: 03/08/2013<br>) DO PLANO. | RETORNO 2º HOMOLOGAÇÃO<br>PENDÊLCA(5) ACEITA(5)?<br>Sim Não<br>PARECER |                | estado atual<br>Em warcepio de<br>réfeitas<br>econografico<br>Nitrofrico<br>Statistico<br>Statistico |

Figura 8– Encaminhamento do Plano – GEAF.

Observação: Em todas as telas é apresentada na parte superior, junto à identificação da Unidade, informação do prazo restante para finalização e envio do Plano.

**Passo 9** – Finalizada a operação, opte por "Sair com segurança" no canto superior da tela. Esta opção é importante em virtude de ficar gravado o nome do usuário que está utilizando o sistema. Logo, todas as informações gravadas serão de responsabilidade do titular que efetuou o login. Não forneça a senha de acesso a terceiros.